#### ΤΑΚΕΜΟΤΟ 3D VISUALIZER SYSTEM デザインアップロード

STEP 1 デザインテンプレートのダウンロード ボトルにデザインをのせる為に必要な、テンプレート ファイルをダウンロードします。

3D ビジュアライザーで使用するボトルを、 製品ホームページから選択します。

右上の製品名下の「印刷範囲」横のアイコンを クリックします。

印刷範囲のウインドウの下にある 「テンプレートをダウンロード」をクリック。

ダウンロードフォルダを開き、 製品の印刷範囲の PDF ファイルと、 3Dビジュアライザーで使用する テンプレートの PNG ファイルもご確認ください。

※ダウンロードされたフォルダ内にある 「お読み下さい」のテキストファイルにも 詳しい説明が記載されているので、 あわせて内容をご確認ください。

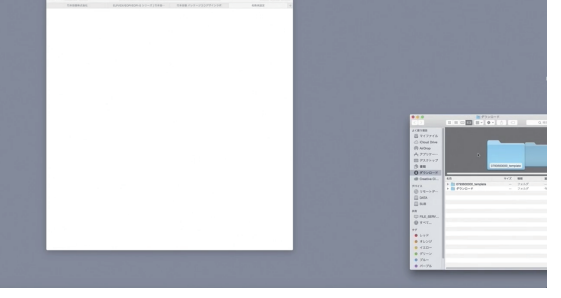

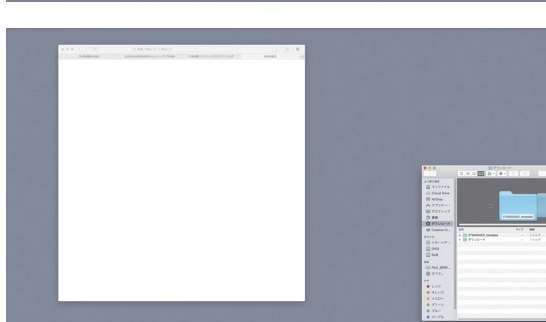

印刷範囲と3D用のテンプレートを

確認してください。

テンプレートのダウンロードを

印刷範囲から

選択します。

ELPI-120

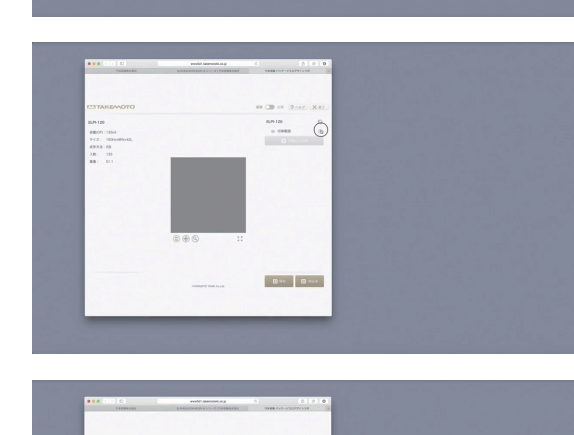

3Dビジュアライザー **デザインテンプレートのダウンロード** 

STEP1

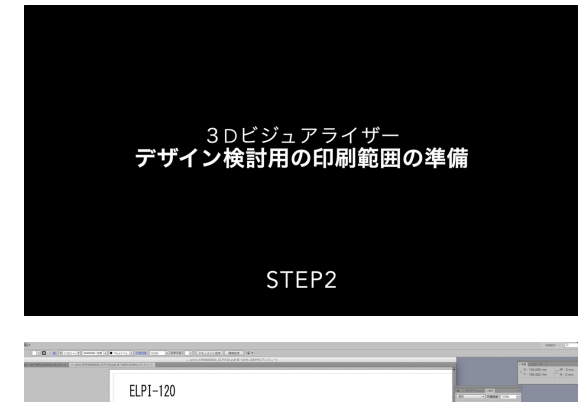

STEP2 デザイン検討用の印刷範囲の準備 ダウンロードしたファイルを元にデザインを作成する前に 下準備を行います。

ダウンロードした製品の印刷範囲の PDF ファイルを イラストレータで開きます。

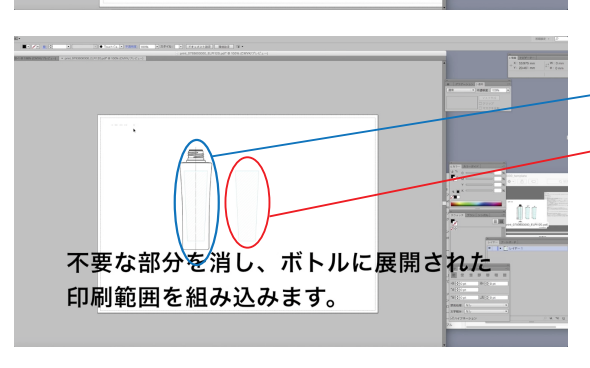

印刷範囲のPDFファイルを

イラストレーターで開きます。

「ボトル外形」と、その横にある <u>斜線表現の「展開された印刷範囲」</u>を残し、 不要な部分のデータを削除します。

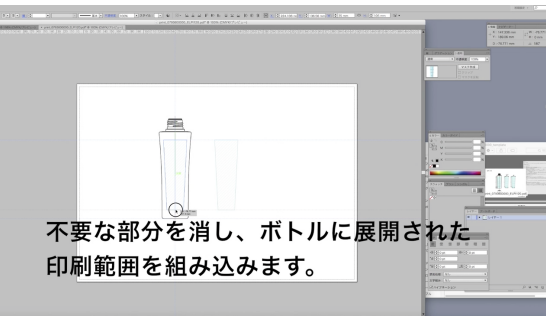

ボトル外形上に、展開された印刷範囲を センター位置に合わせ、重ねて組み込みます。 ※ボトル外形に描かれている印刷範囲と 展開された印刷範囲は形状が異なる場合があります。(注1) 展開された印刷範囲の底辺とセンター位置の交点、 ボトルに描かれている印刷範囲の底辺とセンター位置の 交点を重ねる作業が必要となります。

(注1)

ボトル外形に描かれている印刷範囲は、ボトルを「正面から見た際の印刷範囲の幅」となっております。 実際の印刷範囲は、ボトルの印刷可能な曲面を平面に置き換えた幅となります。

STEP3 3D テンプレートの配置 3D ビジュアライザー用のマップデータを作成する為、 下準備を行います。

STEP2 で用意したイラストレータデータに 「ファイル」→「配置」でをテンプレートの PNG ファイルを選択、配置します。

テンプレートは印刷範囲に合わせて縦横同縮尺にて調整、配置します。

テンプレートをイラストレーターに

配置します。

3Dビジュアライザー 3D用テンプレートの配置

STEP3

配置したテンプレートのメッシュが STEP2の印刷範囲に合うようにテンプレート を縦横同縮尺にて調整します。(注2)

テンプレートのメッシュの底辺のセンター位置を 印刷範囲の底辺のセンター位置にを合うように 配置します。

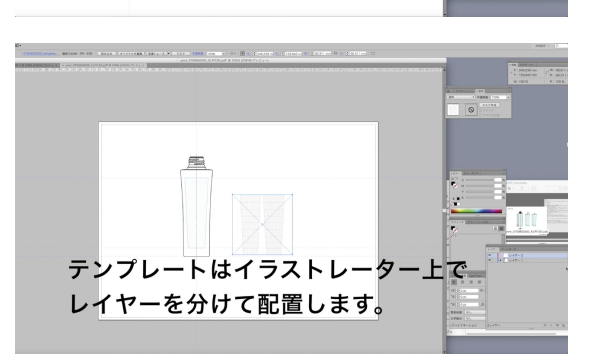

| 配置した「テンプレート」と        |
|----------------------|
| STEP2 で用意した「印刷範囲」を   |
| イラストレータ上で、レイヤー分けを行って |
| おきます。                |

(注2)

テンプレートを縮小する際に、イラストレータ上で印刷範囲の上下にガイドラインを引き、 テンプレートメッシュの高さを調整。

その時の縮尺率を利用して横幅を縮尺し、「テンプレートの縦横が必ず同じ寸法」になるように してください。(イラストレーターの情報パレット、リンクパレット等で寸法をご確認ください。)

STEP4 デザインの検討と調整 デザインを作成していただくプロセスとなります。

デザインを配置する為のレイヤーを作成します。

デザインの素材ファイルを開き、素材を選択し、 コピーします。

デザインを配置するレイヤーに、デザインを ペーストします。

デザインをテンプレートのメッシュの内に収まる ように縮小し、位置の調整を行います。(注3) 調整が終了したら、一旦保存します。

(注3)

デザインは必ずテンプレートのメッシュの内に収めてください。

3D ビジュアライザー上ではメッシュの外に出た部分のデザインは表示されません。

テンプレートに同じサイズのメッシュがある場合は、裏面や側面のデザインを入れる事が出来るように なっております。表面のデザイン同様、必要であればデザインを配置してください。

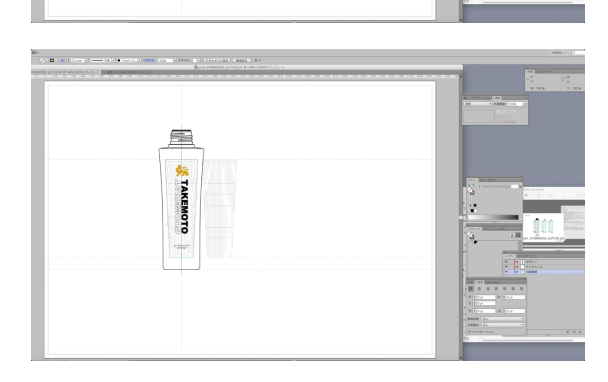

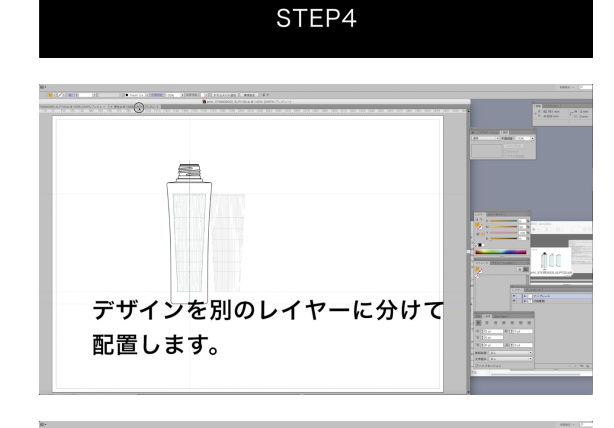

FAKEMO

ed viewilzer wystem

デザインを別のレイローに分けて

デザインを別のレイヤーに分けて

配置します。

配置します。

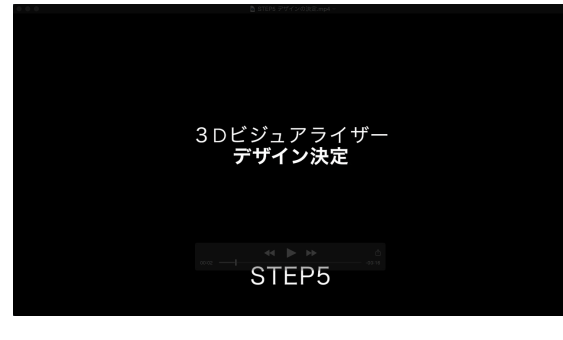

STEP5 デザインの決定 デザインのデータの組み方の説明となります。

デザインの決定する際、ボトルに加飾する色を 設定します。(注4)

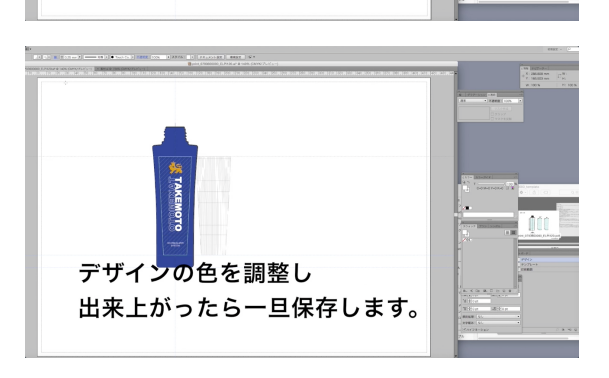

デザインの色を調整し

出来上がったら一旦保存します。

ファイルのドキュメントカラーモードが 「CMYK モード」である事を確認して保存し、 次に文字のアウトライ化を行ったデータを 別名で名前をつけて保存してください。

(注4)

デザインが白色を含む場合も3Dビジュアライザーでは表現可能です。

デザイン決定を行う際に印刷範囲のボトル外形に仮の想定色の塗り色を設定する事で、調整作業を 容易にする事ができます。

デザインの塗りつぶし無しの部分は3Dビジュアライザーでは表現されませんが、なんらかの色の 指定がされている場合は表現に反映される為ご注意願います。(下記、参照願います。)

#### ※ホットスタンプにつきましては対応しておりません。

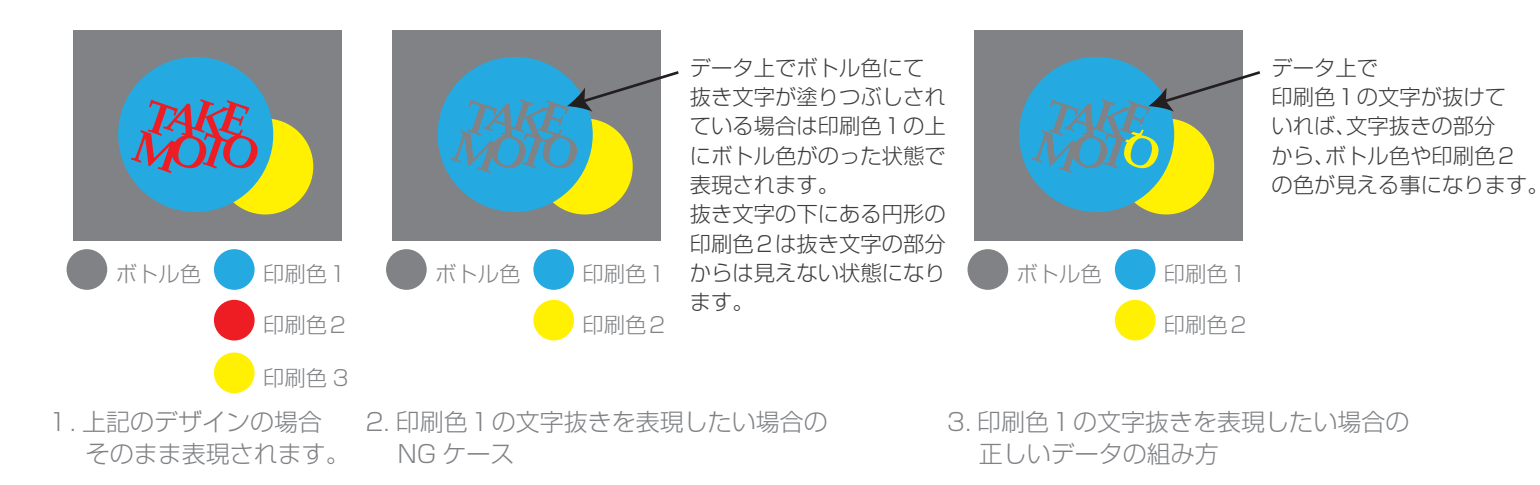

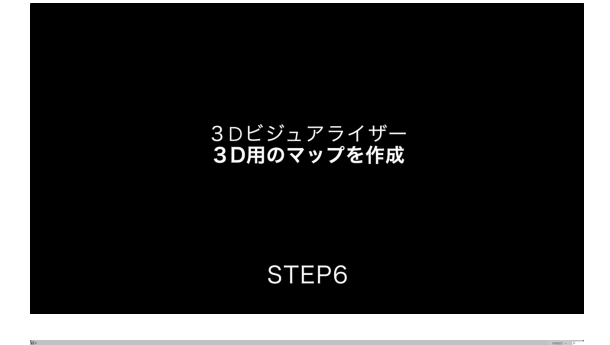

STFP6 3D 用のマップを作成。 決定したデザインを元に3Dビジュアライザー用の マップデータの作成を行います。

STEP5 で作成し、文字をアウトライン化した ファイル開きます。 最終決定したデザインと、テンプレートを残して 不要な部分を削除します。

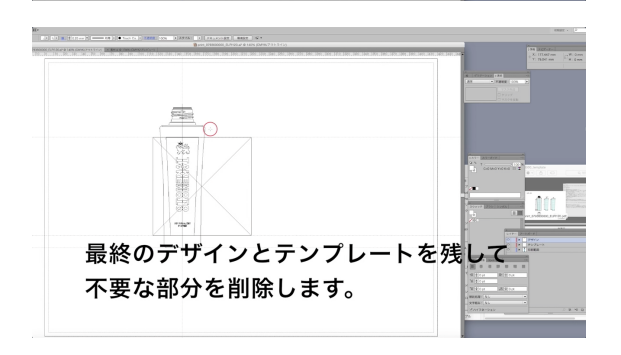

最終のデザインとテンプレートを残して

不要な部分を削除します。

削除する際に、「表示 |→「アウトライン」に画面を 切り替えると、白文字や塗りのないオブジェクト も表示される為、作業確認が容易になります。

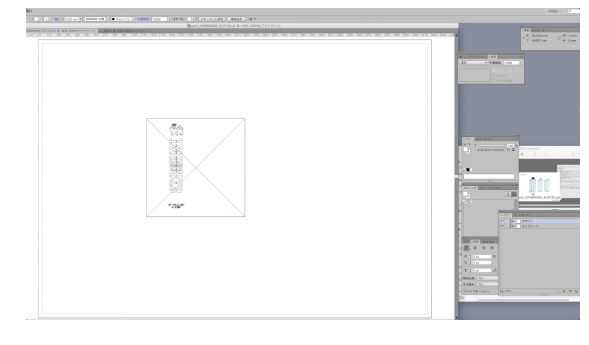

※STEP3 で「印刷範囲」「テンプレート」 「デザイン」を正しくレイヤーに分けてある事を ご確認の上、「印刷範囲」のあるレイヤーを削除 してください。 ※一日、別名で名前をつけて保存します。

「ファイル |→ 「書き出し」 にて Photoshop 形式のファイルに書き出します。 書き出し時に表示されるダイアログの設定に 注意して保存してください。(注5)

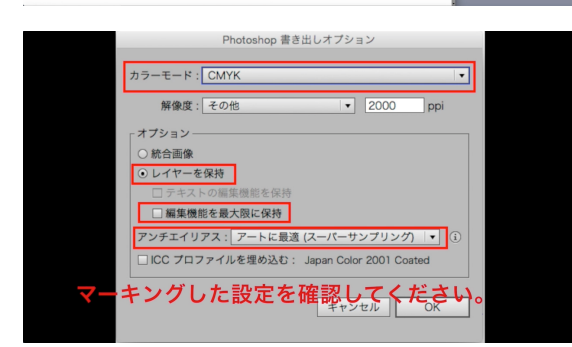

(注5)

「ドキュメントのカラーモード」が CMYK カラーの場合は、 カラーモードが CMYK でないと「レイヤーを保持」のチェックボックスが 選択できません。(RGB カラーの時も同様。) 「編集機能を最大限に保持」のチェックボックスは外してください。 アンチエイリアス「アートに最適(スーパーサンプリング) |が選択されている事を 確認して書き出してください。 ※解像度は STEP7 で変更しますので、書き出した画像が荒れないように 2048pixel よりも少し大きくなるように設定してください。

STEP7 3D 用マップの最終調整 マップデータに関しての必要な調整と、注意事項となります。

market and a second second s

イズ: 16.0M (変更前は 260.8M 寸法: 💌 2048 px × 2048 px

pixel

わせるサイズ: カスタム

高さ:2048

3Dビジュアライザー 3D用マップの最終調整

STEP7

STEP6 で書き出しした Photoshop 形式の ファイルをフォトショップで開きます。 「デザイン」「テンプレート」のレイヤーが分かれて いる事をご確認ください。

「イメージ」→「画像解像度」にて **画面解像度の幅と高さを 2048pixel** のサイズに 変換します。

別名で名前をつけて保存してから、 「イメージ」→「モード」→「RGB カラー」を選択して ください。

ダイアログにて警告が表示されますが レイヤーを「結合しない」を必ず選択してください。 「テンプレート」のレイヤーをレイヤパレットで 非表示にし、「ファイル」→「別名で保存」にて PNG ファイル形式で下記オプションを選択して 保存します。

PNG オプション

OK

キャンセル

圧縮

● なし

なし / 高速

○ 最小 / 低速

インターレース

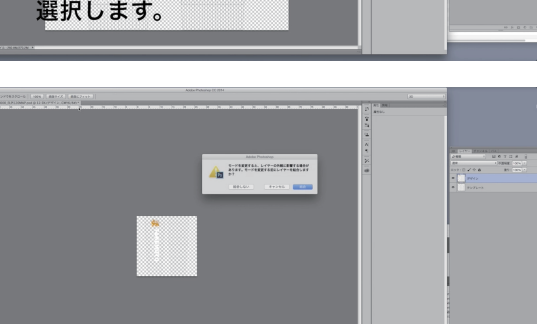

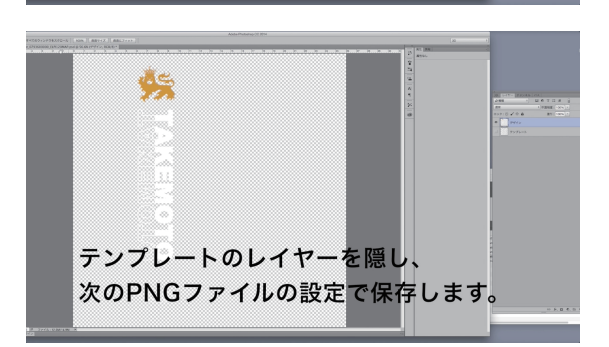

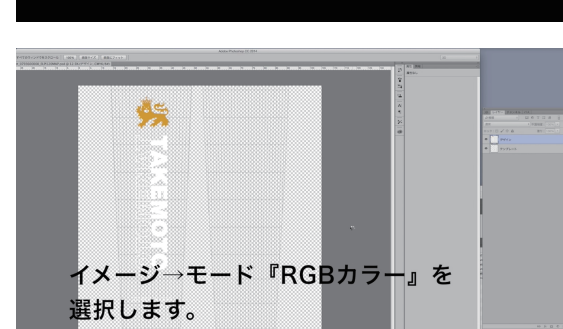

必ず幅、高さ2048ピクセルの 画像サイズに変換しますま\*>±ル

STEP8 デザイン(PNG ファイル)のアップロード 作成したデザインを3Dビジュアライザーに反映させます。

製品ホームページより STEP1 で選択したボトルを 再度選び、3D ビジュアライザーの画面に進みます。

ボトルの着色、付属品の選択等の検討を行います。

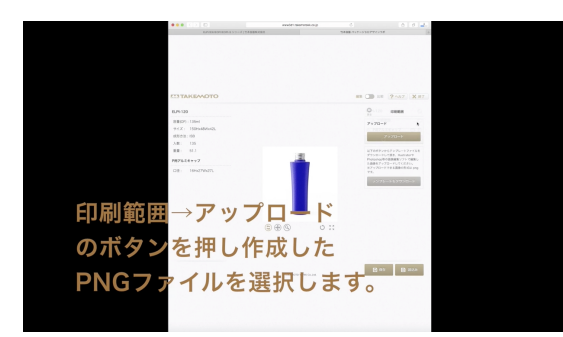

3Dビジュアライザー デザイン (PNGファイル) のアップロード

STEP8

製品検索より3Dビジュアライザ

ンを押します。

ボトルの色を選択、

付属品を選択します。

・のボタ

() 94 () (1.64)

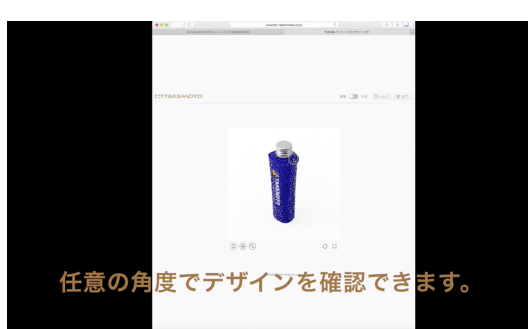

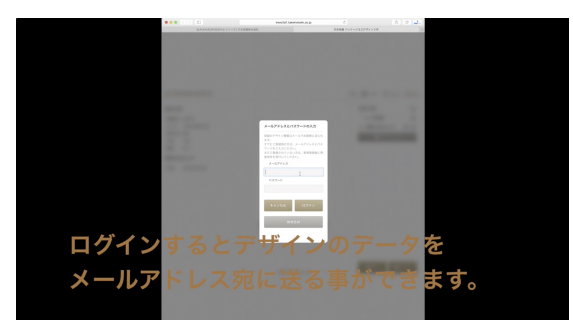

デザインをアップロードするには、 印刷範囲横のアイコンをクリックし、 「アップロード」をクリック。 STEP7 で作成した PNG ファイルを選択します。 \*\*複数のデザインの PNG ファイルをご用意いただきますと、デザイン検証を 容易にする事が可能です。

画面上のボトルにデザインが反映表示され、 任意の角度から確認できます。 ※デザインをアップロード後も、デザインに合わせてボトル・付属品のを、 付属品の変更も可能です。 ち下にある「保存」のボタンを知す事で、画面に

右下にある「保存」のボタンを押す事で、画面に 表示されているボトルのデザインを保存できます。 メールで送られてきた保存データを使用して 後日デザインの調整を再開する事や、比較画面にて アップロードし、並べて検討する事ができます。

~これでデザインアップロードのチュートリアルは終了です。~